2024 ANLEITUNG zur Nutzung von EazyBot

## Vorwort

In der sich ständig weiterentwickelnden Welt der Kryptowährungen ist der Einsatz von Automatisierungstools wie EazyBot zu einer wertvollen Ressource für Trader geworden.

EazyBot bietet eine benutzerfreundliche Plattform, die es sowohl Anfängern als auch erfahrenen Händlern ermöglicht, ihre Handelsstrategien zu optimieren und potenzielle Gewinne zu maximieren, während sie die Komplexität des täglichen Handels reduzieren. Diese Anleitung soll dir einen umfassenden Überblick über die Registrierung, Einrichtung und Nutzung von EazyBot geben.

Egal, ob du neu im Krypto-Trade bist oder bereits Erfahrung mit automatisierten Handelsdiensten hast, diese Schritt-für-Schritt-Anleitung wird dich dabei unterstützen, EazyBot effizient zu nutzen und das Beste aus deinen Handelsmöglichkeiten herauszuholen.

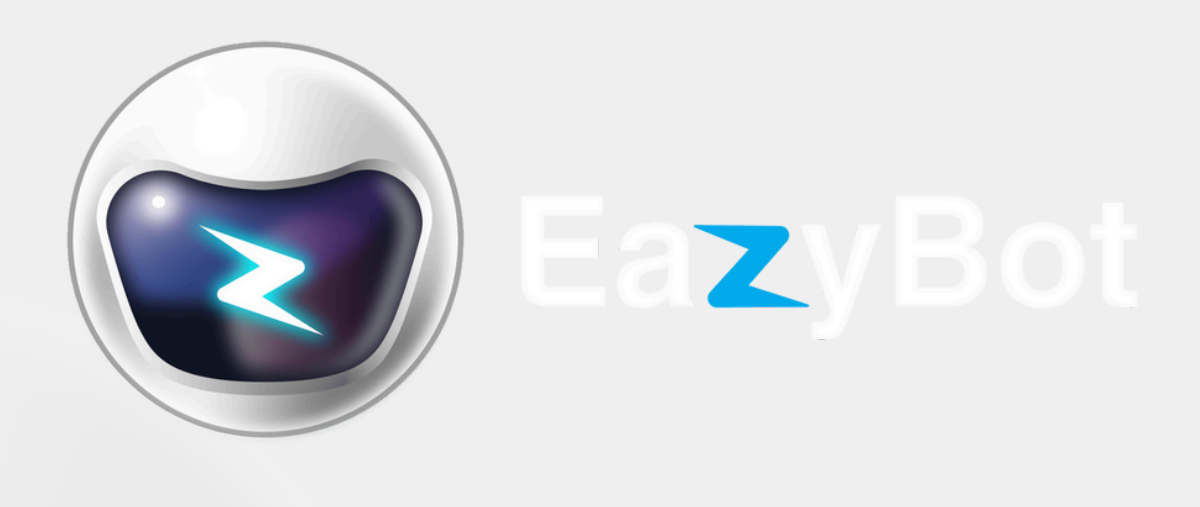

EazyBot

# Inhaltsverzeichnis

#### Registrierung beim EazyBot

- Erhalt des Empfehlungslink
- Zugriff auf den Link
- Erstellung eines Kontos
- Bestätigung der E-Mail-Adresse
- Zugriff auf dein Konto

#### Anmeldung bei einer Börse (Kucoin, BitGet, Binance)

- Kucoin
- Bitget
- Binance

#### Verknüpfung von EazyBot mit der Börse

- API-Schlüssel erstellen
- API-Zugriffsrechte festlegen
- API-Schlüssel speichern

#### Start des EazyBot

- Bot auswählen und konfigurieren
- Bot starten
- Überwachen

#### Abschluss

EazyBot

# Registrierung beim Eazybot über einen Empfehlungslink

#### Erhalt des Empfehlungslink

#### Wo kann ich den Link erhalten?

• Der Empfehlungslink kann von einem Freund, Bekannten oder einem aktuellen EazyBot-Nutzer angefordert werden. Alternativ kann er auch auf den offiziellen sozialen Medien oder in Communities von EazyBot gefunden werden.

#### Wie bekomme ich den Link?

- Kontaktiere einen bestehenden EazyBot-Nutzer und frage nach dem Link.
- Suche auf den offiziellen sozialen Medien, Foren oder in Telegram-Gruppen nach EazyBot-Communities, wo Nutzer ihre Links teilen.

#### Zugriff auf den Link

- Sicherheitswarnung:
  - Stelle sicher, dass der Link von einer vertrauenswürdigen Quelle stammt, um Phishing oder Betrug zu vermeiden.
- Öffnen des Links:
  - Klicke direkt auf den Link oder kopiere ihn in die Adresszeile deines Browsers.

EazyBot

# Registrierung beim Eazybot über einen Empfehlungslink

#### **Erstellung eines Kontos**

Wo kann ich den Link erhalten?

#### Registrierungsformular ausfüllen:

- **Vorname**: Trage deinen Vorname genau ein, wie du auch in offiziellen Dokumenten angegeben bist.
- Nachname: Gib ebenfalls deinen Nachnamen genau ein.

| G Sign Up with<br>Google |                              |   |
|--------------------------|------------------------------|---|
|                          | OR                           |   |
| Email                    |                              |   |
| Password                 | - 8 Characters, 1 Capital, 1 | • |

Already A Member? Sign In

- **E-Mail-Adresse**: Verwende eine valide E-Mail-Adresse. Überlege, eine neue zu erstellen, wenn du eine spezifische für EazyBot wünschst.
- **Passwort**: Erstelle ein starkes Passwort. Hier ein Beispiel für ein starkes Passwort: R3dF4x@2023!. Das schützt dein Konto vor unbefugtem Zugriff.
- Nutzungsbedingungen: Setze ein Häkchen, um die Nutzungsbedingungen und die Datenschutzerklärung zu akzeptieren. Es ist wichtig, diese Dokumente durchzulesen, um zu verstehen, welche Rechte und Pflichten du hast.

EazyBot

## Bestätigung der E-Mail-Adresse

#### E-Mail-Überprüfung

- Nachdem du dein Konto erstellt hast, überprüfe deinen E-Mail-Posteingang für eine Bestätigungsmail von EazyBot.
- Falls du die E-Mail nicht findest: Überprüfe deinen Spamoder Junk-Ordner, da diese E-Mails manchmal dorthin gelangen.

#### Zugriff auf dein Konto

#### Anmeldung:

• Gehe zurück zur EazyBot-Website und klicke auf die Schaltfläche "Anmelden". Gib deine registrierte E-Mail-Adresse und das Passwort ein.

#### Zwei-Faktor-Authentifizierung (2FA):

• Wenn EazyBot 2FA anbietet, aktiviere und konfiguriere dies für zusätzliche Sicherheit.

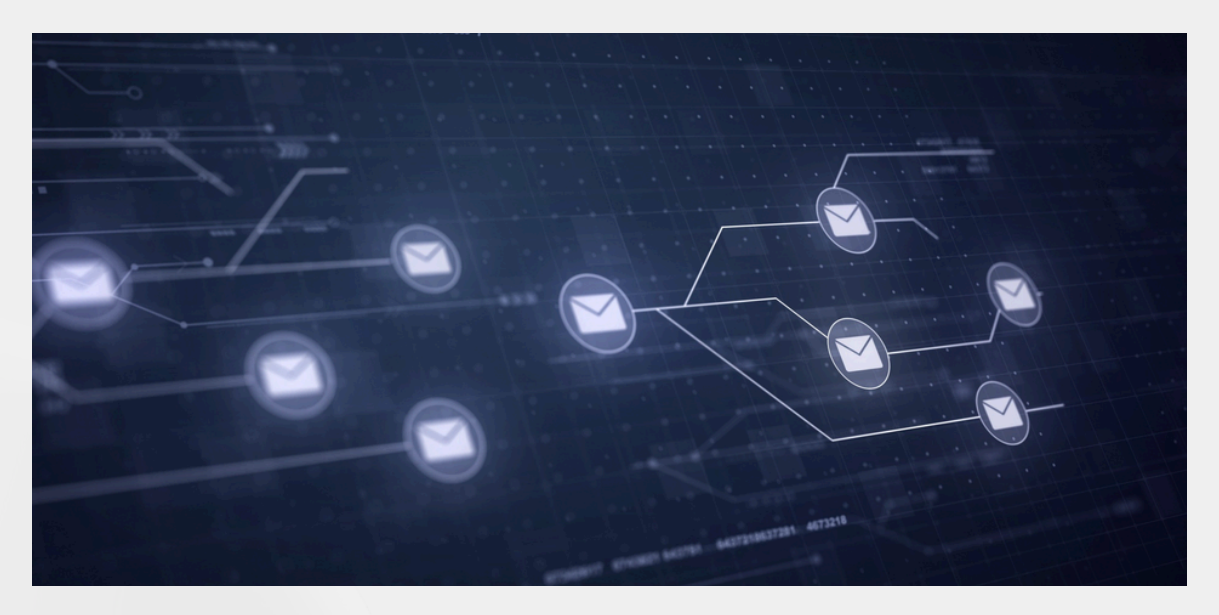

EazyBot

# Anmeldung bei einer Börse (*Kucoin*, Bitget, Binance)

# Kucoin

#### Webseite besuchen

#### Schritt für Schritt:

- Öffne deinen Webbrowser.
- Gib https://www.kucoin.com/r/rf/QBSS952C in die Adresszeile ein und drücke Enter.

#### Registrierung

#### Neues Konto erstellen:

- Klicke auf "Registrieren". Ein Formular öffnet sich.
- Es gibt die Möglichkeit zur Anmeldung per E-Mail oder Telefonnummer. Wähle die für dich geeignetste Methode.
- Klicke nach dem Ausfüllen auf "Konto erstellen".

#### Verifizierung

#### Identitätsprüfung:

 KuCoin sendet dir einen Bestätigungslink an die von dir angegebene E-Mail-Adresse oder eine SMS-Überprüfung an dein Handy. Klicke auf den Link oder gib den Code ein, um deine Registrierung abzuschließen.

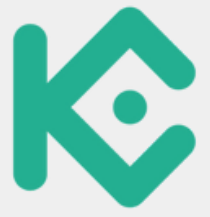

EazyBot

# Anmeldung bei einer Börse (*Kucoin*, Bitget, Binance)

#### Einzahlung

#### Geld einzahlen:

- Klicke auf "Wallet" im Hauptmenü und dann auf "Einzahlung".
- Wähle die Kryptowährung aus, die du einzahlen möchtest (z. B. Bitcoin oder Ethereum).
- KuCoin zeigt dir eine Einzahlungsadresse. Du kannst die Adresse kopieren und sie in Deiner Wallet oder auf der Börse verwenden, von der du die Einzahlung machst.

#### Sicherheitseinstellungen

#### Schutzdeines Kontos:

• Überlege, die Sicherheitsfunktionen von KuCoin wie 2FA oder Anti-Phishing-Code zu aktivieren.

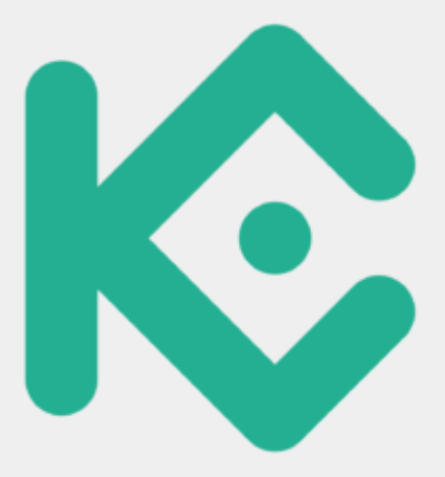

EazyBot

# Anmeldung bei einer Börse (Kucoin, <u>Bitget</u>, Binance)

# BitGet

#### Webseite besuchen

#### Schritt für Schritt:

• Öffne deinen Webbrowser und gib https://share.bitget.com/u/ZMBAK4ZC ein.

#### Registrierung

#### Neues Konto erstellen:

- Klicke auf "Registrieren" und folge den Anweisungen auf dem Bildschirm.
- Du benötigst wieder eine E-Mail-Adresse oder Telefonnummer sowie ein starkes Passwort.

#### Verifizierung

#### Wire-Verifizierung:

• Bitget wird dir eine Bestätigungsmail oder SMS senden. Verifiziere dein Konto, indem du den erhaltenen Link oder den Bestätigungscode eingibst.

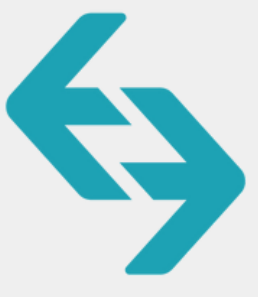

EazyBot

# Anmeldung bei einer Börse (Kucoin, Bitget, Binance)

#### Einzahlung

#### Geld einzahlen:

- Klicke auf "Wallet" im Hauptmenü und dann auf "Einzahlung".
- Gehe auf "Wallet" und klicke auf "Einzahlung".
- Wähle deine bevorzugte Kryptowährung aus und führe die Einzahlung so durch, wie es bei KuCoin beschrieben wurde.

#### Sicherheitseinstellungen

#### Schutzdeines Kontos:

• Aktiviere auch hier 2FA und andere Schutzmechanismen.

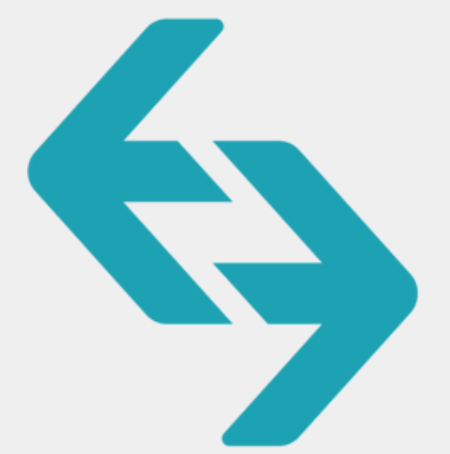

EazyBot

# Anmeldung bei einer Börse (Kucoin, Bitget, <u>Binance</u>)

# Binance

Webseite besuchen

#### Schritt für Schritt:

• Öffne deinen Webbrowser und gib https://share.bitget.com/u/ZMBAK4ZC ein.

#### Registrierung

#### Neues Konto erstellen:

• Klicke auf "Registrieren" und führe die vorhandenen Schritte zur Erstellung eines Kontos durch.

#### Verifizierung

#### Verifizierung:

• Binance erfordert oft eine Identitätsprüfung. Bereite deine ID und möglicherweise ein Selfie vor, um die Identität zu bestätigen.

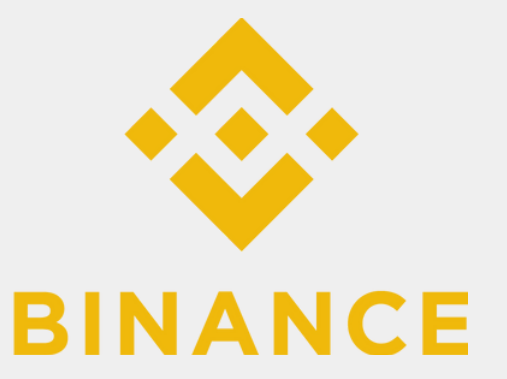

EazyBot

# Anmeldung bei einer Börse (Kucoin, Bitget, <u>Binance</u>)

#### Einzahlung

#### Geld einzahlen:

- Navigiere zur Wallet und klicke auf "Einzahlung". Wähle deine Kryptowährung aus.
- Kopiere die Einzahlung-Adresse oder scanne den QR-Code.

#### Sicherheitseinstellungen

#### Schutzdeines Kontos:

• Aktiviere 2FA, um den Schutz deines Binance-Kontos zu erhöhen.

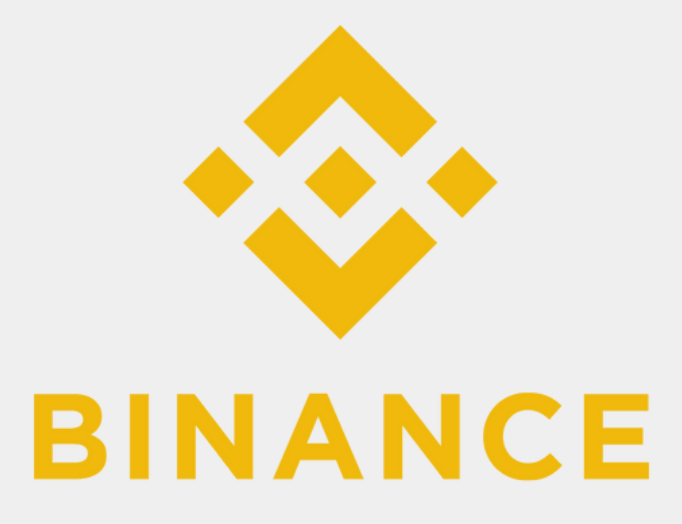

EazyBot

# Verknüpfung von EazyBot mit der Börse

#### API-Schlüssel erstellen

#### Zugriff auf deine API-Einstellungen:

• Melde dich bei deiner Börse an und navigiere zu "API-Verwaltung" oder "API-Einstellungen" in den Sicherheitsoptionen.

#### API-Zugriffsrechte festlegen

#### Berechtigungen aktivieren:

- Du kannst in der Regel verschiedene Berechtigungen auswählen. Es wird empfohlen, nur die Berechtigungen zu aktivieren, die für EazyBot erforderlich sind:
- Handel: Ermöglicht deinem Bot, Käufe und Verkäufe durchzuführen.

#### API-Schlüssel speichern

#### Wichtige Informationen speichern:

• Notiere den API-Key und den Secret-Key sicher. Es ist ratsam, diese Informationen in manuell auf zu schreiben.

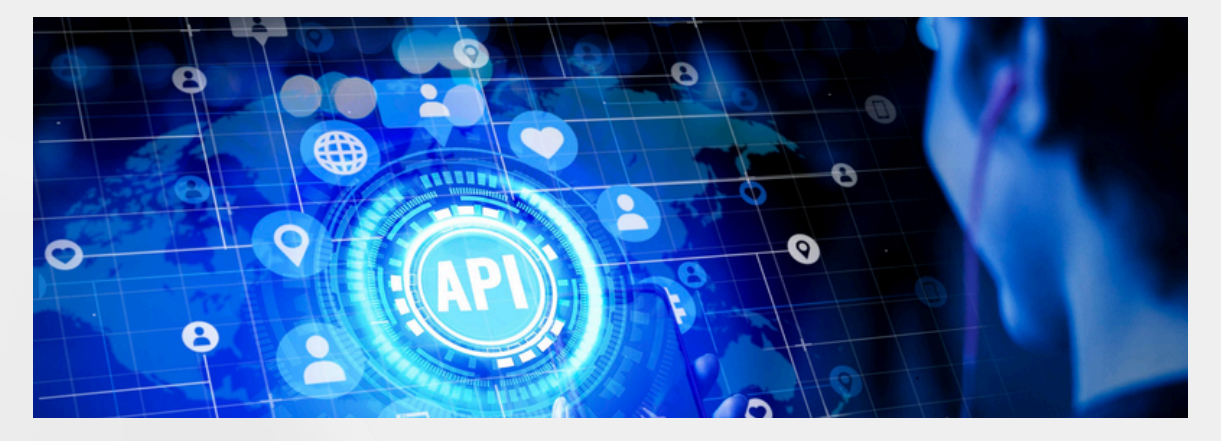

EazyBot

## Start des EazyBot

#### Anmeldung bei EazyBot

#### Meld dich an:

• Gehe erneut zur EazyBot-Website und melde dich mit deinen Zugangsdaten an.

#### API-Schlüssel eingeben

#### Navigiere zu den API-Einstellungen:

- Gehe zu den Kontoeinstellungen oder dem API-Management-Bereich.
- Fülle die Felder für den API-Key und den Secret-Key aus und speichere die Änderungen.

#### Bot auswählen und konfigurieren

#### Bot wählen:

• EazyBot bietet verschiedene Bots, die unterschiedliche Ansätze verfolgen. Informiere dich über die verschiedenen Strategien, die jeder Bot bietet.

#### Einstellungen festlegen:

- Handelskapital: Wie viel Geld möchtest du pro Bot bereitstellen? Stelle sicher, dass es innerhalb deines Budgets liegt
- Trading-Paar: Wähle das Handels-Paar (z.B. UNI/USDT ect.), das der Bot traden soll. Stelle sicher, dass das Paar auf der Plattform unterstützt wird.

EazyBot

# Start des EazyBot

#### Bot starten

#### Aktivierung deines Bots:

• Klicke auf "Starten" oder "Aktivieren". Überprüfe vor dem Start alle Konfigurationseinstellungen.

#### Dashboard nutzen:

• EazyBot bietet in der Regel ein Dashboard, auf dem du die Leistung deines Bots in Echtzeit verfolgen kannst.

#### Abschluss

Herzlichen Glückwunsch! Du hast erfolgreich EazyBot eingerichtet und deinen ersten Bot gestartet.

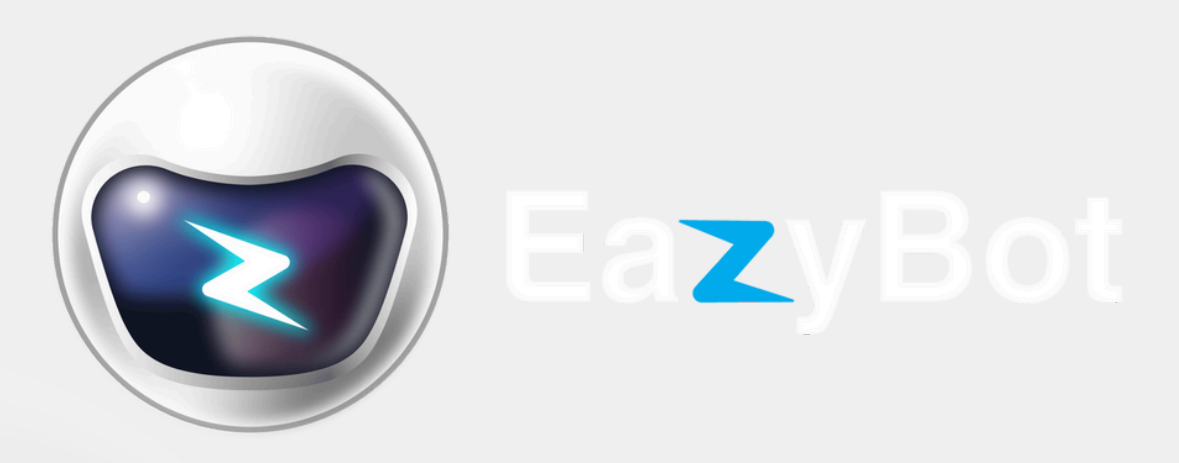

EazyBot

# Schluss

Herzlichen Glückwunsch! Du hast jetzt alle notwendigen Schritte zur Einrichtung und Nutzung von EazyBot erfolgreich durchlaufen. Du bist bereit, deine Handelsstrategien zu automatisieren und von den Möglichkeiten zu profitieren, die die Krypto-Welt bietet. Vergiss nicht, regelmäßig deine Handelsaktivitäten zu überwachen und deine Einstellungen bei Bedarf anzupassen, um eine optimale Leistung deines Bots sicherzustellen.

Zusätzlich ist es ratsam, dich weiter mit dem Thema Kryptowährung zu beschäftigen, die neuesten Entwicklungen in der Branche zu verfolgen und deine Kenntnisse kontinuierlich zu erweitern. Die Kryptowelt entwickelt sich rasant, und mit dem richtigen Wissen und den richtigen Tools kannst du deine Handelsreise erfolgreich gestalten.

Solltest du Fragen haben oder Unterstützung benötigen, steht dir die EazyBot-Community oder der Kundensupport zur Verfügung. Möge dein Handelserlebnis profitabel und erfüllend sein!

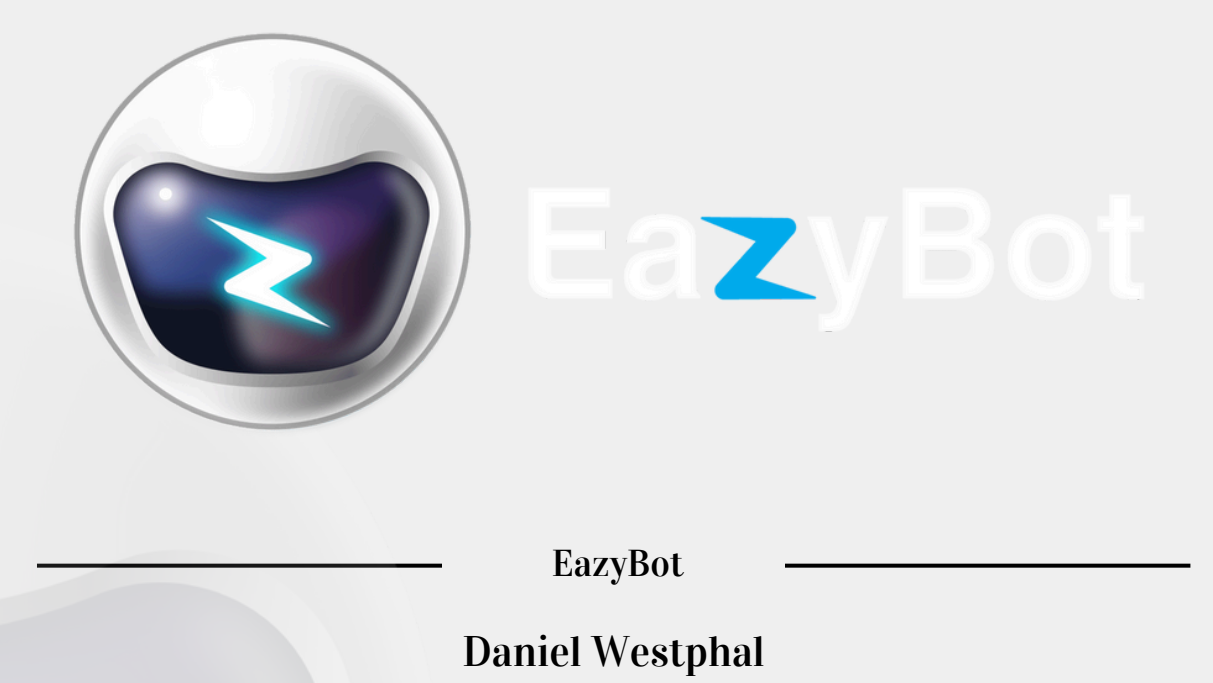